# 科研費獲得セミナー動画に学外からアクセスする

2

1

3

## 長大 SSL VPN service にアクセス

### https://v-conn.nagasaki-u.ac.jp

#### 長崎大学 情報通信基盤システム SSL VPN Service

|                                                                                                    | 【ICT基盤センターが発行するIDにて利用】                                                                                                    |
|----------------------------------------------------------------------------------------------------|----------------------------------------------------------------------------------------------------|
|                                                                                                    | [User ID:欄について]                                                                                                    |
|                                                                                                    | ・長大ID, 旧NUNetID(教職員), s/d/fから始まるID(学生用・研究用)を入力                                                                                                    |
| <ul> <li>・</li> <li>・</li></ul> | 数編員 例) 長大ID:aa12345678, NUNetID:user<br>学生等例) 長大ID:bb8765421, schröhzhrabiD:sococca<br>研究者例) 長大ID:bb7765423, schröhzhabiD:fococ<br>・米長大IDは学巧から祝台認証システムにて初期/(スワードの変更を行うことでご利用)<br>なれます。<br>[Password:増について]<br>・メールを送受重する際に入力していただいている/(スワードを入力<br>・※電子メールの/(スワード同時を行っていない方はご注意ください! |
| ■<br>長大IDとPWを入力                                                                                                    | ・アクセス先のWebアプリケーションの構成(仕組み)によっては、SSL-VPN経由で利用でき<br>ない場合があります。<br>・地域旅費システム(地通ナビ)及び学習情報システム(NU-Web)は、SSL-VPN経由では正<br>に利用できません<br>これらのシステムをお使いの場合は、AnyConnect VPNをご利用ください。                                                                                                    |
|                                                                                                    | <ul> <li>最大同時接続数は100です。最大同時接続数を超えた場合、「ログインに失敗しました」というメッセージが表示されますので、しばらく時間をおいてから再度ログインをお試しください。</li> </ul>                                                                                                    |

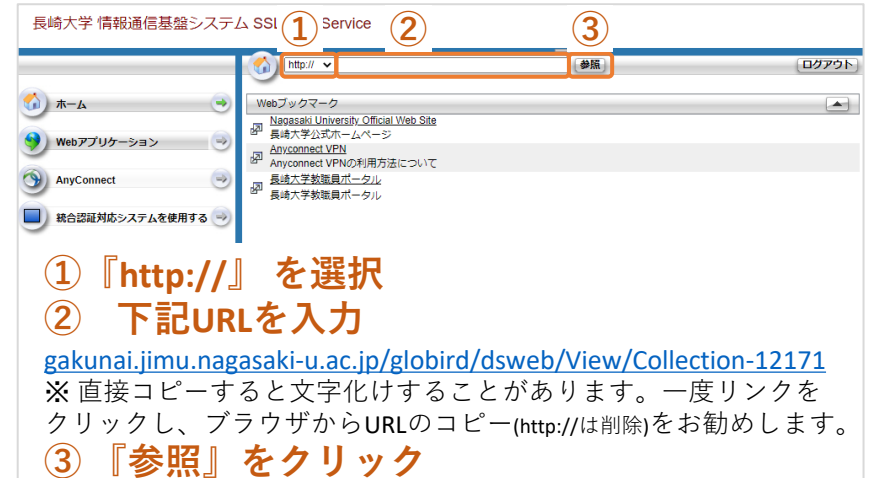

#### \Rightarrow 🧐 🏠 🧕 人 長崎大学 素職員 ホームページ ホーム コンテンツマップ 新着情報 ユーザーとグループ ヘルプ 検索 検索対象: この コレクション ▼ 検索オプション 👔 このサイトの機能では Cookie が使用されます。このサイトの使用を続行すると、コンピューターに Cookie が設定されることに同意したことになります。 詳細情報 場所:ホーム » 040 全教職員のみなさまへ » 080 研究推進課・学術支援課題係 » の学術研究支援案 » 2020年8月28日 科研書獲得セミナー 一覧表示 🛃 プロパティ 🇼 2020年8月28日 科研費獲得セミナー 更新日 サイズ 004-2研究 20/09/01 475 MB 🔛 💽 💭 束 🔻 2020年8月28日 科研費獲得セミナー動画(低画質, 474MB) \* 新規 1 10 2020年8月28日 科研書雑得セミナー動画(高画質, 1,01GB) \* 新 (ファイルダウンロード) 科研費獲得セミナー資料(科研費獲得の方法とコツ)\*## 004-2研究 20/09/01 10 MB 🛃 🛃 🕞 🥽 🔻 -国際部研 究企画課 科研費獲得セミナー資料(科研費申請書作成の10のチェックポイント) \* 55 004-2研究 20/09/01 9 MB 🛃 🛃 🖓 💭 🔻 FOR 国際商品研 究企画課

## ※長大IDの初期パスワードでの認証は出 来ません。初期パスワードを一度学内で 変更した上で、ご利用下さい。

2020年9月 学術研究支援室